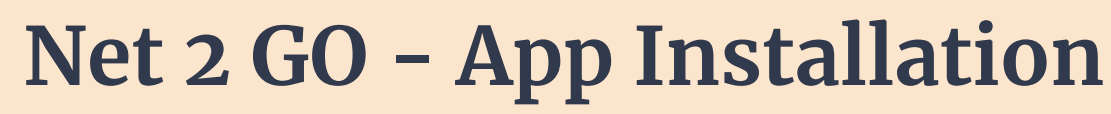

## **Apple Version**

#### **Step One: Open the Apple App Store.**

Look for the below icon on your mobile device and click on it to open.

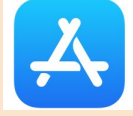

Step Two: Search for the Net2Go App

Type "Net2Go" in the search bar and search for our App.

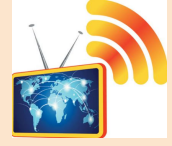

### Step Three: Select the Net2Go App

Select the Net2Go app by clicking on the Net2Go icon.

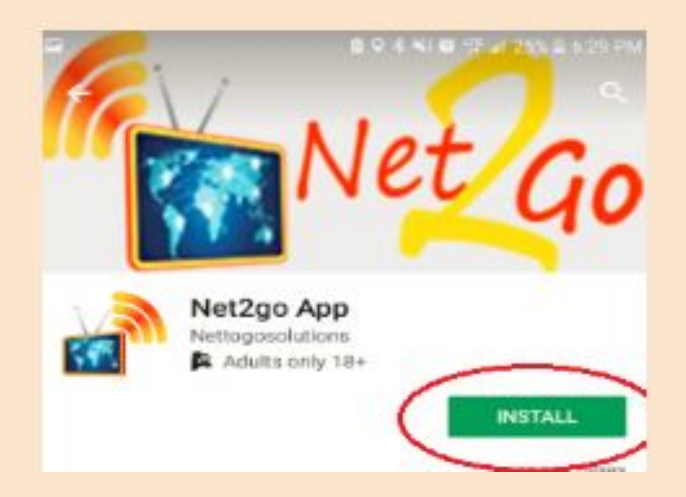

Step Four : Click on "Install" Click on the "Install Button"

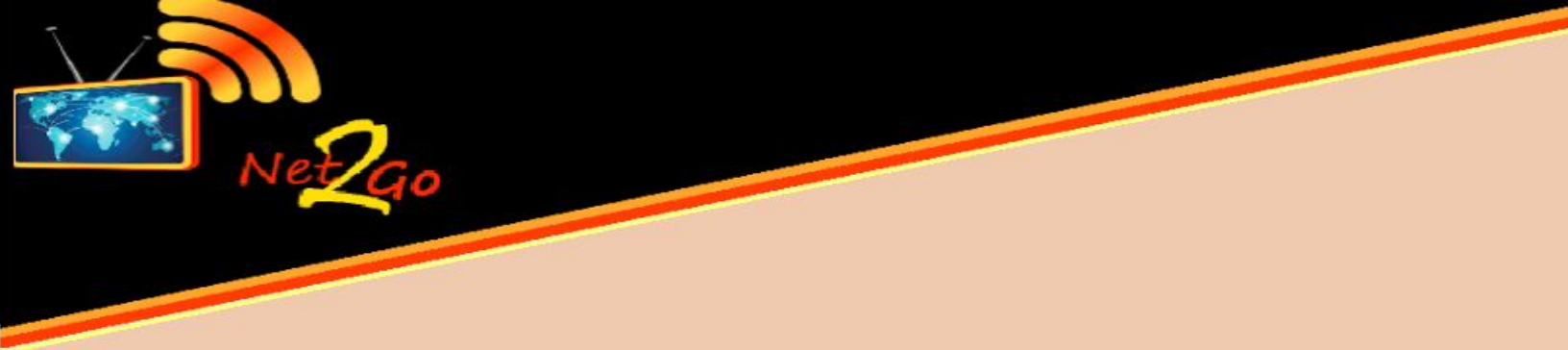

### **Step Five: Open the App**

Wait for the App to install, and then open the app. Once the app is open enter in your Username and Password. This was sent to you by email in your welcome package. Please also enter in the below URL.

# http://i.net2go.biz

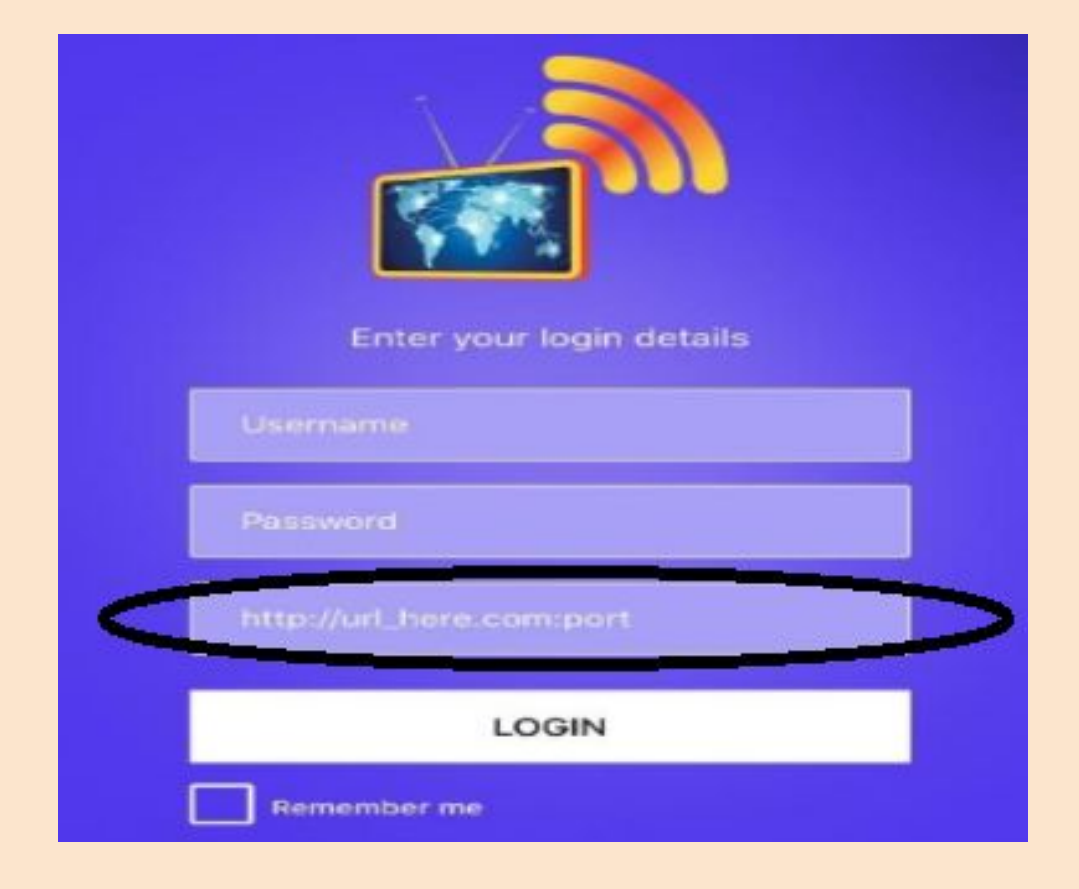

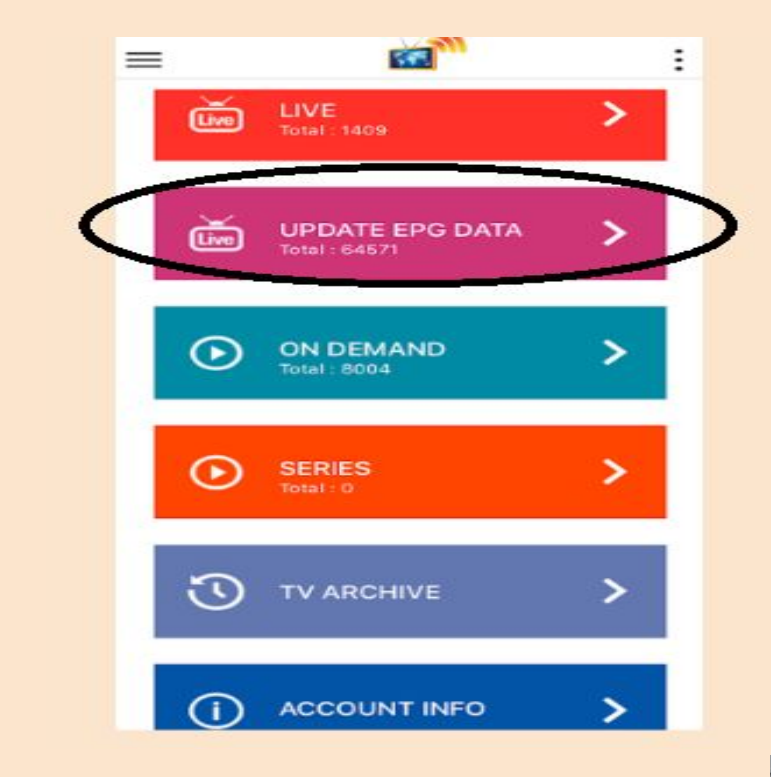

Net Go

### **Step Six: Main Landing Page**

After logging in, you will see the below landing page. Please click on "Update EPG Data"

## Step Seven: Confirm Update

After clicking on "Update EPG Data", please confirm option to update, by clicking "Yes, Please"

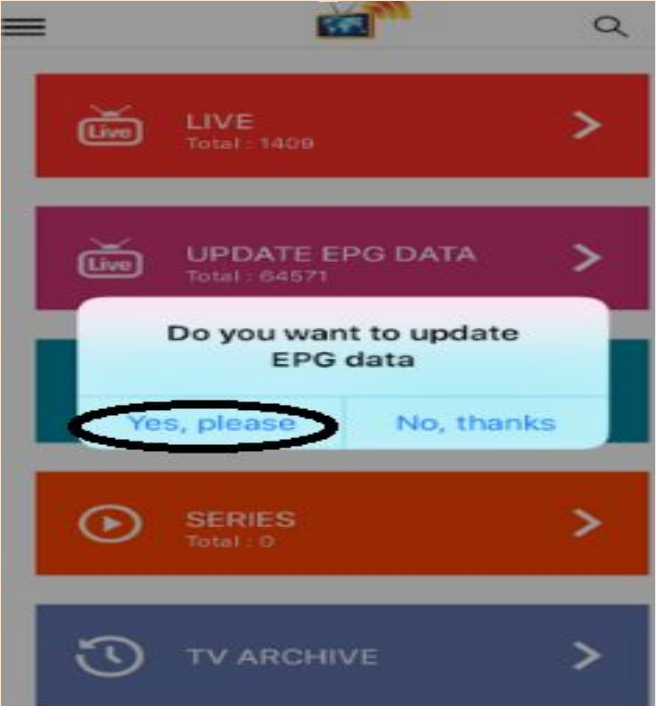

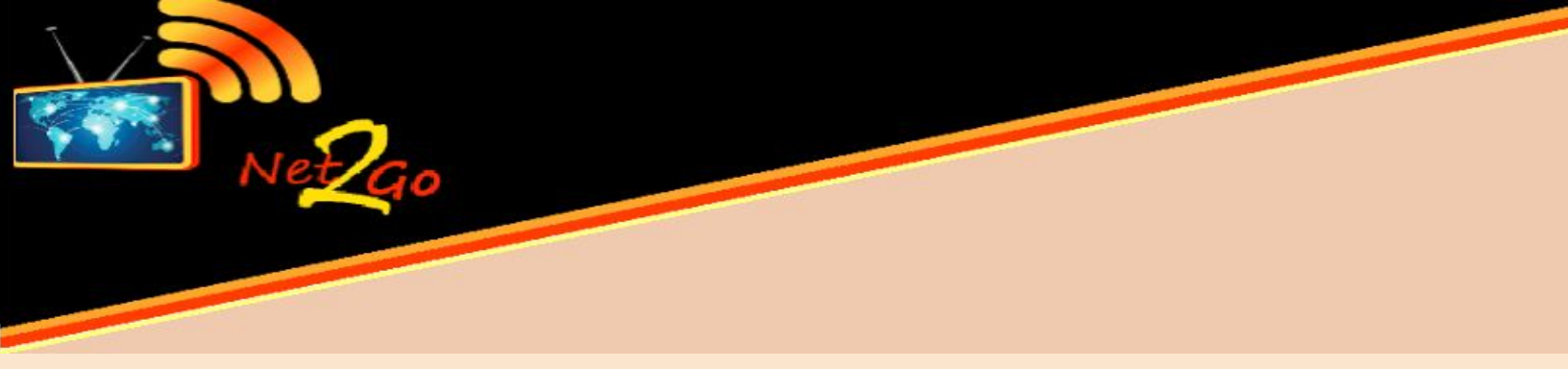

## **Step Eight: Live TV Channel Page**

After the Update of the EPG data, you will see the below screen with all live TV Channels. Select the channel by clicking it and you are ready to view Live TV.

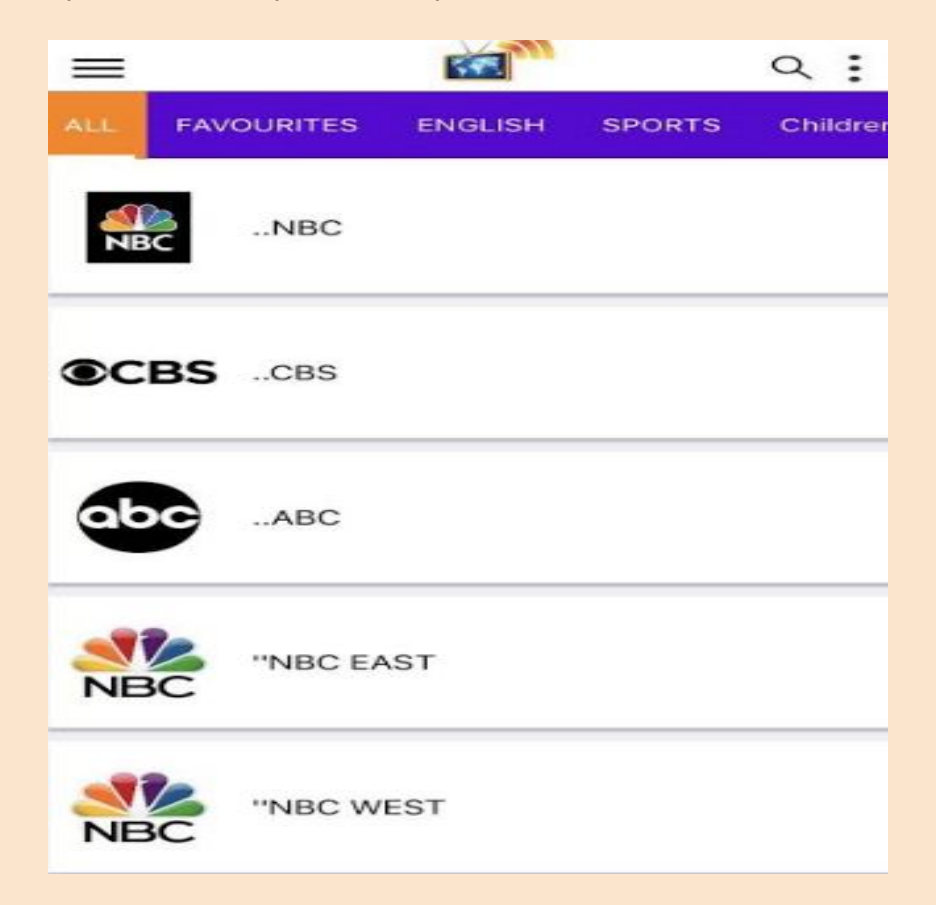